# Withdraw From a Drop-in Online

# Login and View Your Programs

Login to your account and on the **My Info tab** click on "**Schedules**" to display all programs and drop-ins you are registered in.

| My Info                                                                                 |                   |
|-----------------------------------------------------------------------------------------|-------------------|
| Family Member Detail                                                                    |                   |
| Edit Manage Login Add Family Member Invoices Account Statement Rental Account Statement |                   |
| Sam William                                                                             | Credit<br>\$11.44 |
| > General Information                                                                   |                   |
| > Contact Information                                                                   |                   |
| > <u>Schedules</u>                                                                      |                   |
| > Transaction                                                                           |                   |
| > Finance Info + New                                                                    |                   |
| > Membership Info                                                                       | p Info 🗸 🛛 0      |
| > Logs                                                                                  |                   |

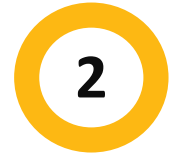

1

## **Begin Withdrawal**

Under Drop-in programs the **Withdraw** option is listed. For the program you wish to withdraw from click on **Withdraw**.

| 13                                                                                        | 14 | 15                                                                                        | 16 | 17<br>07:00 PM-08:00 PM<br>Sam William<br>Yoga Meditation / Gymnasium                     | 18 | 19 |
|-------------------------------------------------------------------------------------------|----|-------------------------------------------------------------------------------------------|----|-------------------------------------------------------------------------------------------|----|----|
| 20                                                                                        | 21 | 22<br>07:30 PM-09:00 PM<br>Sam William<br>Drop-in Yoga / Multipurpose<br>Room<br>Withdraw | 25 | 24<br>07:30 PM-09:00 PM<br>Sam William<br>Drop-in Yoga / Multipurpose<br>Room<br>Withdraw | 25 | 26 |
| 27<br>07:30 PM-09:00 PM<br>Sam William<br>Drop-In Yoga / Multipurpose<br>Room<br>Withdraw | 28 | 29                                                                                        | 30 | 01                                                                                        | 02 | 03 |
| 04                                                                                        | 05 | 06                                                                                        | 07 | 08                                                                                        | 09 | 10 |

3

### **Select Refund Method**

Select either **"Account Credit"** or **"Original Payment Method"**. Selecting Account Credit will apply a credit to your account for the value of the program, selecting Original Payment Method will refund the value of the program directly to your payment card.

Note: If you are withdrawing from an event the same day it was booked and that event was part of a purchase/transaction that included multiple registrations/items, the system will not allow for a partial refund as the payment has not settled in our system. In this scenario, select Account Credit to have the credit placed on your account for future use.

|   | \$11.4         | 4                                                                  |      |
|---|----------------|--------------------------------------------------------------------|------|
| 1 | Refund Method: | Account Credit Original Payment Method CreditCard (**********1111) | \$11 |
|   |                |                                                                    |      |

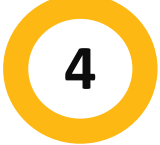

### Withdraw Completion

#### Click on Withdraw

Your withdrawal from the drop-in is now complete. A receipt and Withdrawal Confirmation are available for you to print and/or email to yourself.

| Withdraw Sam William from this session × |                        |                         |      |  |  |
|------------------------------------------|------------------------|-------------------------|------|--|--|
| Attendee has been                        | successfully withdrawn |                         |      |  |  |
| 🔒 Print Receipt                          | 🖂 Email Receipt        | Withdrawal Confirmation | Done |  |  |